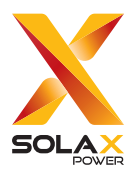

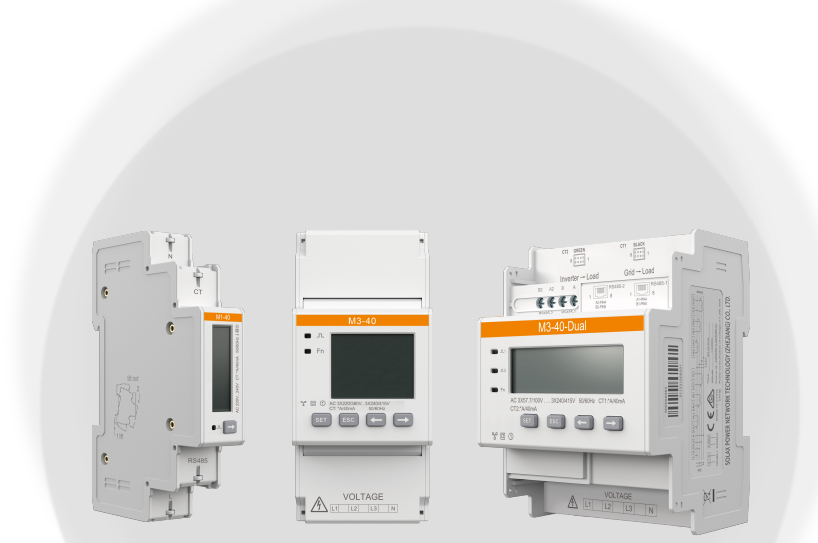

# **SolaX Meter**

## M1-40/M3-40/M3-40-Dual

## **User Manual**

Version 1.0

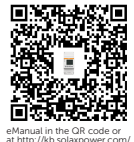

www.solaxpower.com

## STATEMENT

## Copyright

Copyright © SolaX Power Network Technology (Zhejiang) Co., Ltd. All rights reserved.

No part of this manual may be reproduced, transmitted, transcribed, stored in a retrieval system, or translated into any language or computer language, in any form or by any means without the prior written permission of SolaX Power Network Technology (Zhejiang) Co., Ltd.

### Trademarks

**solution** and other symbol or design (brand name, logo) that distinguishes the products or services offered by SolaX has been trademark protected. Any unauthorized use of the above stated trademark may infringe the trademark right.

### Notice

Please note that certain products, features, and services mentioned in this document may not be within the scope of your purchase or usage. Unless otherwise specified in the contract, the contents, information, and recommendations presented in this document are provided "as is" by SolaX. We do not provide any warranties, guarantees, or representations, whether express or implied.

The content of the documents is reviewed and updated as needed. However, occasional discrepancies may occur. SolaX retains the right to make improvements or changes in the product(s) and the program(s) described in this manual at any time without prior notice.

The images included in this document are solely for illustrative purposes and may differ based on the specific product models.

For more detailed information, kindly visit the website of SolaX Power Network Technology (Zhejiang) Co., Ltd. at www.solaxpower.com.

SolaX retains all rights for the final explanation.

### Scope of Validity

This manual is an integral part of SolaX meters. It describes the installation, electrical connection, parameter settings and troubleshooting of the products. Please read it carefully before operating.

This manual is valid for the following meter models:

- M1-40
- M3-40
- M3-40-Dual

Model description

| Ν | 11/ | <u>M3-</u> | <u>40</u> - | Dual |
|---|-----|------------|-------------|------|
|   |     |            |             |      |
| 1 | 2   | 2          | 3           | 4    |

| No. | Value      | Description                                                 |
|-----|------------|-------------------------------------------------------------|
| 1   | Μ          | Abbrevation for meter                                       |
| 2   | • 1<br>• 3 | <ul><li> 1: Single phase</li><li> 3: Threee phase</li></ul> |
| 3   | 40         | Rated input current                                         |
| 4   | Dual       | Supports dual circuits                                      |

### **Target Group**

The installation, electric connection and parameter settings can only be performed by qualified personnel who:

- Are licensed and/or satisfy state and local regulations.
- Have good knowledge of this manual and other related documents.

### Conventions

The symbols that may be found in this manual are defined as follows.

| Symbol       | Description                                                                                      |
|--------------|--------------------------------------------------------------------------------------------------|
| ANGER DANGER | Indicates a hazardous situation which, if not avoided, will result in death or serious injury.   |
|              | Indicates a hazardous situation which, if not avoided, could result in death or serious injury.  |
|              | Indicates a hazardous situation which, if not avoided, could result in minor or moderate injury. |
| NOTICE!      | Provides tips for the optimal operation of the product.                                          |

### **Change History**

Version 1.0 (2024-08-26)

Changed the markings of M1-40

Changed the color of the RS485 cable and CT cables

Version 0.0 (2024-08-09)

Initial release

## Table of Contents

| 1  | Safety                               | .1          |
|----|--------------------------------------|-------------|
| 2  | Product Overview                     | .2          |
| 7  | <ul> <li>2.1 Introduction</li></ul>  | 2<br>2<br>3 |
| 3  |                                      | .0          |
| 4  | Unpacking and Inspection             | .13         |
|    | 4.1 Unpacking                        | 13          |
| 5  | Cable Connection                     | .13         |
| -  | 5.1 Cable Requirements               | 17          |
|    | 5.2 Connection Procedure             | 18          |
|    | 5.2.1 Power Cable Connection         | 18          |
|    | 5.2.2 CT Cable Connection            | 20          |
|    | 5.2.3 Communication Cable Connection | 21          |
| 6  | Mechnical Installation               | .23         |
| 7  | LCD Display                          | .24         |
| 8  | Parameter Setting                    | .30         |
|    | 8.1 Parameter Description            | 30          |
|    | 8.2 Setting Procedure                | 31          |
| 9  | Troubleshooting                      | .34         |
| 10 | Technical Data                       | . 35        |
| 11 | Appendix                             | .36         |
|    |                                      |             |

## 1 Safety

The Meter is well designed and tested to meet applicable state and international safety standards. As an electrical and electronic equipment, safety precautions must be observed and followed during the installation and electric connection to reduce the risk of personal injury and device damage.

Before installing the device, carefully read, fully understand and strictly follow the detailed instruction of the *User Manual* and other related regulations. The safety instructions in this document are only supplements to local laws and regulations.

SolaX shall not be liable for any consequences caused by the violation of the installation, and operation regulations specified in this document, including, but not limited to:

- Device damage due to force majeure, such as earthquake, flooding, thunderstorm, lighting, fire hazard, volcanic eruption and overvoltage
- Device damage due to human causes
- Failure to follow the operation instructions and safety precautions on the product and in this document
- Installation and use under improper environment or electrical condition
- Unauthorized modifications to the product or software
- Use of incompatible inverters or devices

## 2.1 Introduction

The three meter models are designed for electricity monitoring and power metering both at home and in business scenarios. They can accurately measure the electricity parameters such as voltage, current, power, frequency and others, and be connected to other devices for system networking.

The wide range of models cover most power monitoring and metering scenarios from single-phase to three-phase power supply, and from single circuit to dual circuits.

### 2.2 Highlights

• Easy installation and parameter setting

Features a small size and convenient DIN rail mounting that occupies little space, and supports setting parameters simply through the buttons.

Accurate measurement and clear display

Precisely measures the voltage, current, positive and negative power, and other parameters, and displays the data on the wide LCD in real time.

• High security and compatibility

Conforms to national and international regulations on electricial equipment, and is compatible with multiple electrical devices that cover a wide range of application scenarios.

## 2.3 Appearance

The three meter models are consistent in appearance design, with the LCD and setting buttons on the front panel, the cable connection terminals on the top and bottom sides, the mounting sketch map on the left panel, and the wiring diagrams, certification labels and key parameters on the right panel.

M1-40

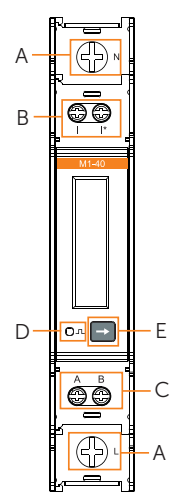

Figure 2-1 Appearance of M1-40

| Table 2-1 | Appearance | description | of | M1-40 |
|-----------|------------|-------------|----|-------|
|-----------|------------|-------------|----|-------|

| No. | Туре               | Marking                                                      | Definition                                             |  |
|-----|--------------------|--------------------------------------------------------------|--------------------------------------------------------|--|
| ٨   |                    | L                                                            | UL terminal, connected to the L wire of the grid       |  |
| Π   |                    | Ν                                                            | UN terminal, connected to the N wire of the grid       |  |
| B   |                    | *                                                            | Current input terminal, connected to the I* wire of CT |  |
|     | Ierminal           | I                                                            | Current output terminal, connected to the I wire of CT |  |
|     |                    | А                                                            | RS485 terminal A                                       |  |
| C   | ·                  | В                                                            | RS485 terminal B                                       |  |
| D   | Indicator          | or Pulse indicator, flashes when the meter is working normal |                                                        |  |
| E   | Function<br>button | $\rightarrow$                                                | Used to switch the display item                        |  |

### M3-40

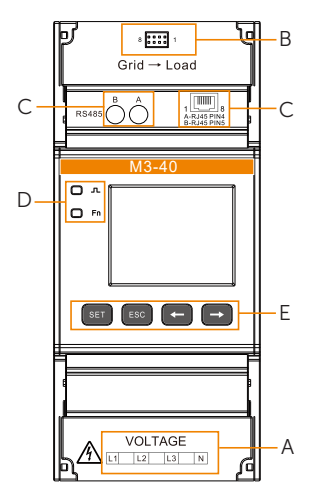

Figure 2-2 Appearance of M3-40

| Table 2-2 | Appearance | description | of M3-40 |
|-----------|------------|-------------|----------|
|-----------|------------|-------------|----------|

| No. | Туре        | Marking       | Definition                                                                  |
|-----|-------------|---------------|-----------------------------------------------------------------------------|
| ^   |             | L1, L2 and L3 | UL terminal, connected to the L wires of the grid                           |
| A   |             | Ν             | UN terminal, connected to the N wire of the grid                            |
| В   |             | 8 1           | Current input terminal, connected to the batch of CTs                       |
|     | Terminal    | А             | RS485 terminal A                                                            |
| C   |             | В             | RS485 terminal B                                                            |
| C   |             | A-RJ45 PIN4   | RJ45 PIN4: RS485 terminal A                                                 |
|     |             | B-RJ45 PIN5   | RJ45 PIN5: RS485 terminal B                                                 |
|     | Indicator · | л             | Pulse indicator, flashes when the meter is working normally                 |
| D   |             | Fn            | Function indicator, flahses when the meter phase sequence is being adjusted |
|     |             | SET           |                                                                             |
| -   | Function    | ESC           | <ul> <li>Used when viewing power data on LCD and</li> </ul>                 |
| L   | button      | $\leftarrow$  | configuring parameters                                                      |
|     | -           | $\rightarrow$ | _                                                                           |

### M3-40-Dual

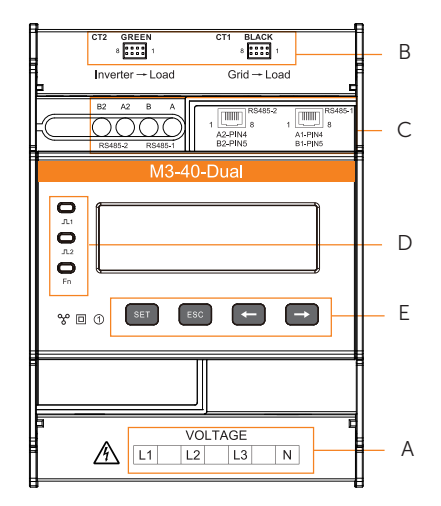

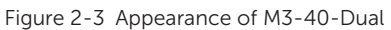

| Table 2-3 | Appearance | description | of M3-40-Dual |
|-----------|------------|-------------|---------------|
|-----------|------------|-------------|---------------|

| No. | Туре                   | Marking                        | Definition                                                                  |
|-----|------------------------|--------------------------------|-----------------------------------------------------------------------------|
| ^   |                        | L1, L2 and L3                  | UL terminal, connected to the L wires of the grid                           |
| A   |                        | Ν                              | UN terminal, connected to the N wire of the grid                            |
| В   | CT1 BLACK<br>CT2 GREEN |                                | -Current input terminal, connected to the batch of CTs                      |
|     | Terminal               | A/A2                           | RS485 terminal A                                                            |
|     |                        | B/B2                           | RS485 terminal B                                                            |
| С   |                        | A1-PIN4/A2-PIN4                | RJ45 PIN4: RS485 terminal A                                                 |
|     |                        | B1-PIN5/B2-PIN5                | RJ45 PIN5: RS485 terminal B                                                 |
|     | Indicator ·            | _ <b>ा</b> _1<br>_ <b>ा</b> _2 | Pulse indicator, flashes when the meter is working normally                 |
| D   |                        | Fn                             | Function indicator, flahses when the meter phase sequence is being adjusted |
|     |                        | SET                            |                                                                             |
| E   | Function               | ESC                            | -<br>Used when viewing power data on LCD and                                |
|     | button                 | $\leftarrow$                   |                                                                             |
|     | -                      | $\rightarrow$                  | -                                                                           |

## 3 Typical Networking Diagrams

SolaX meters can be connected to inverters and other devices to form multiple types of power systems, and monitor and control the power consumption and storage of these systems. These meters can communicate with inverters through RS485 cables, and also be connected to Wi-BR for wireless data transmission.

When connected to Wi-BR, the data tranmission distance can be expanded to up 200 meters horizontally and 20 meters vertically according to results of tests conducted in SolaX laboratories.

#### NOTICE!

- The CT must only be clipped onto the L wires.
- The cable length between CT and inverter should not exceed 100 meters.
- To protect the CT from falling off, we recommend wrapping the CT clip around in circles with insulating tape.
- When the system is powered on, ensure that the RS485 cables are kept separate from the power cables to protect the inverter from potential damages.

#### NOTICE!

• The following diagrams use European TN-S for example, and are for reference only.

### M1-40

M1-40 can only be connected to single-phase inverters for power monitoring.

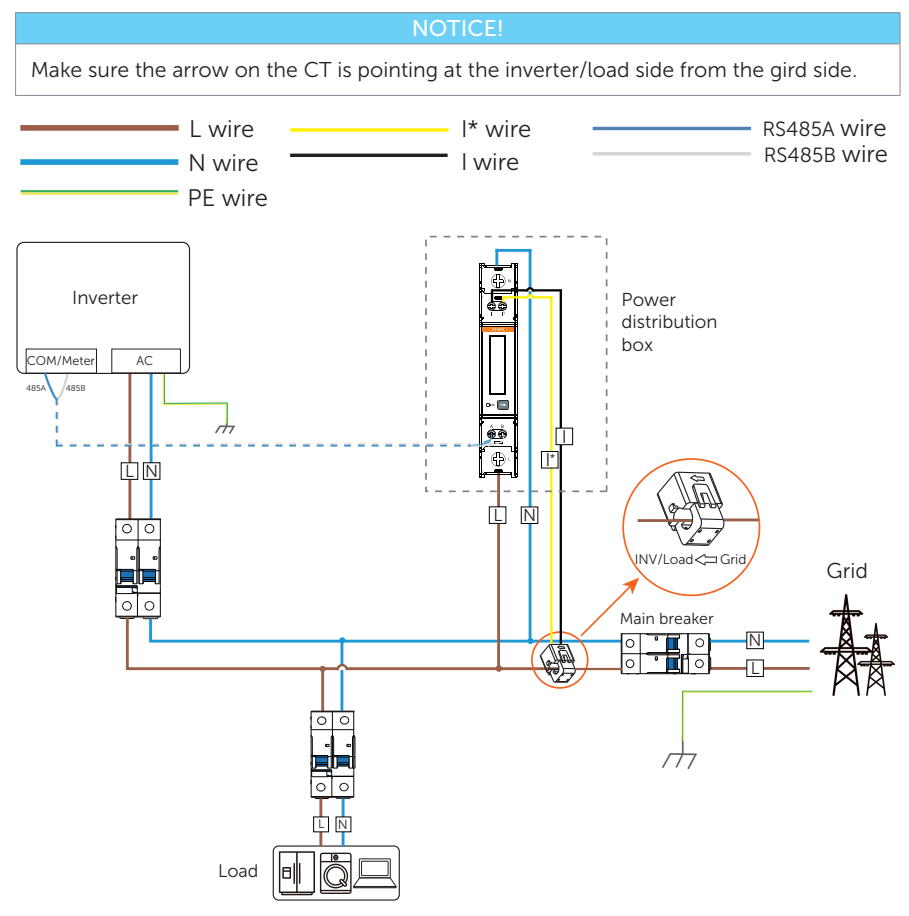

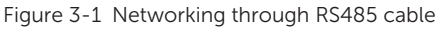

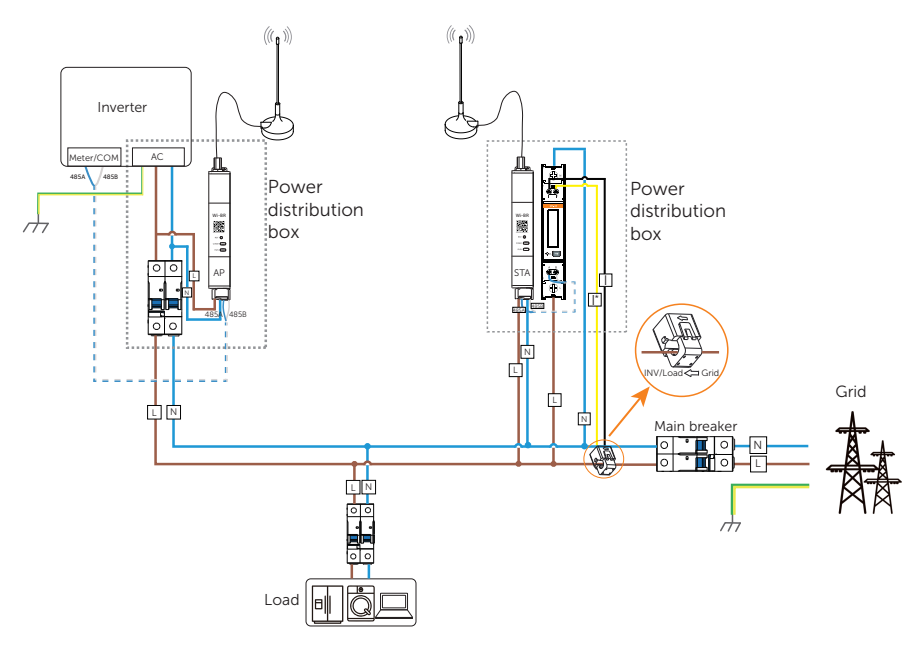

Figure 3-2 Wireless data transmission through Wi-BR

### M3-40

M3-40 can be connected to both single-phase and three-phase inverters. When connected to single-phase inverter, make sure to connect the voltage output terminals of the inverter to terminal L1 and N of the meter.

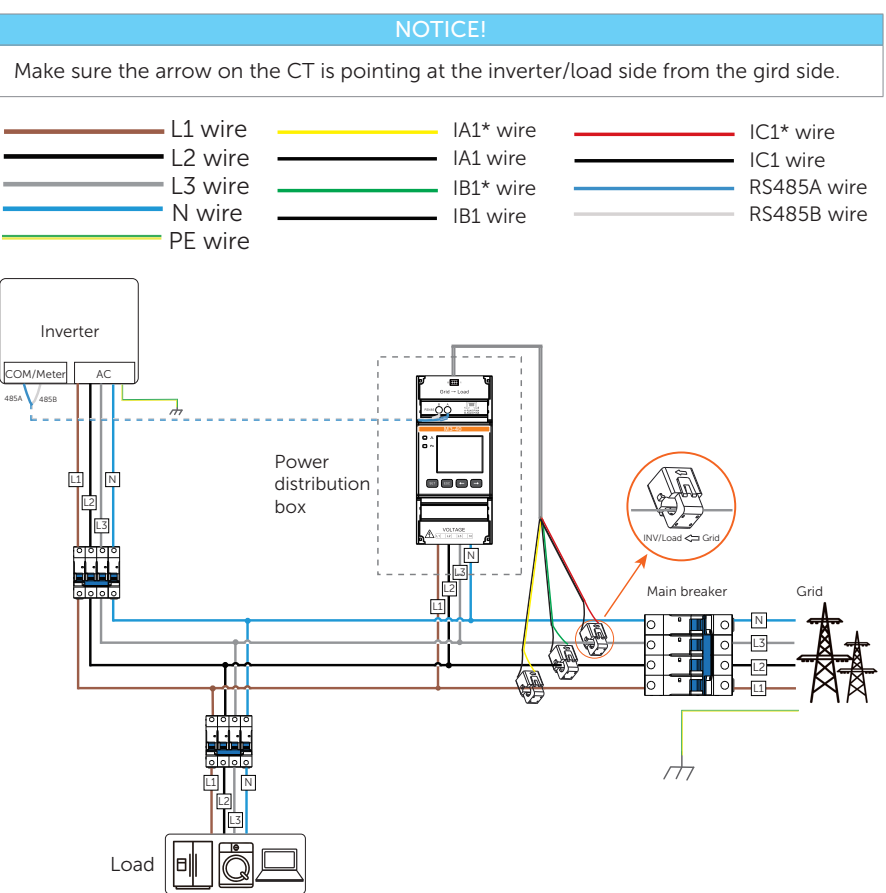

Figure 3-3 Networking through RS485 cable

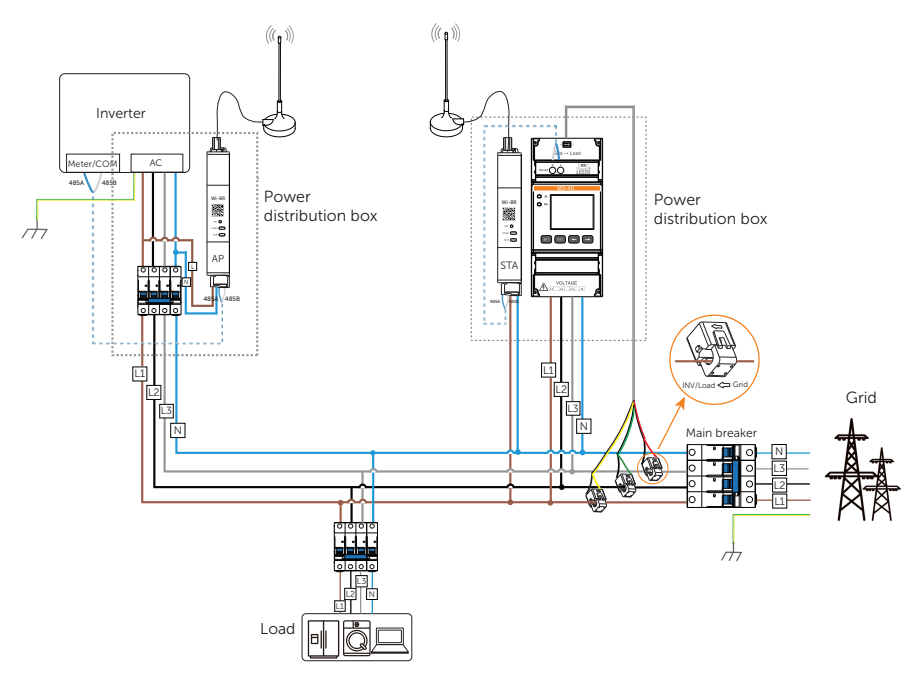

Figure 3-4 Wireless data transmission through Wi-BR

### M3-40-Dual

M3-40-Dual offers two channels that can be used to monitor two power circuits at the same time. This is helpful when you have two power generation equipement at home and want to monitor them both without need for installing another metering device.

#### NOTICE!

CTs clipped onto the bus voltage cables must be pointing at the inverter/load side from the grid side, and CTs clipped onto the branch voltage cableds must be pointing at the gird/load side from the third-party inverter.

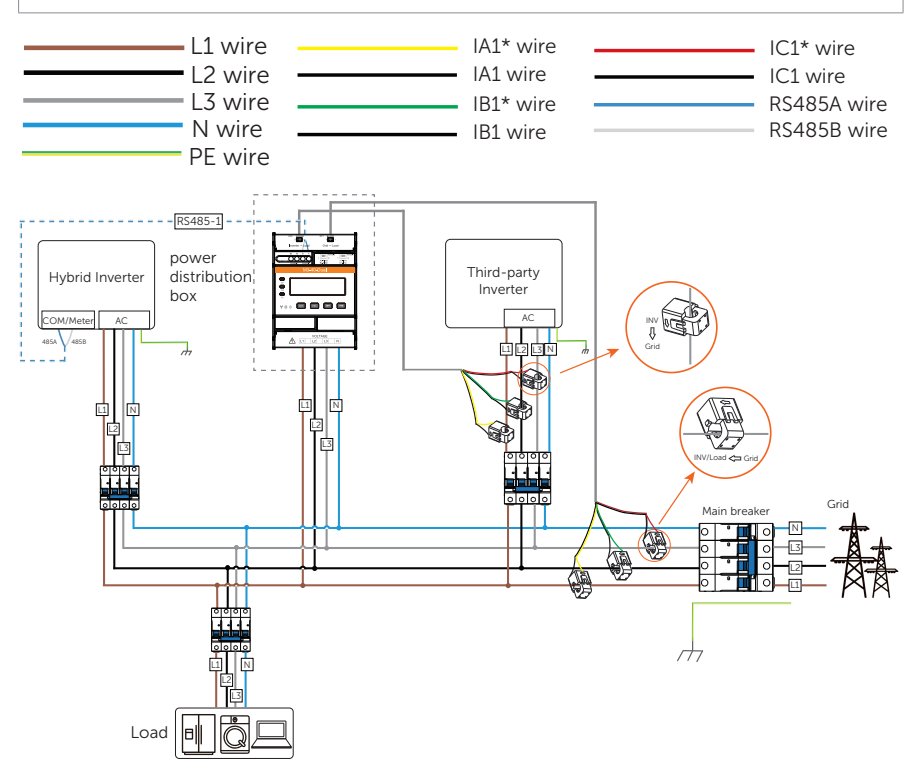

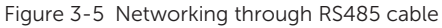

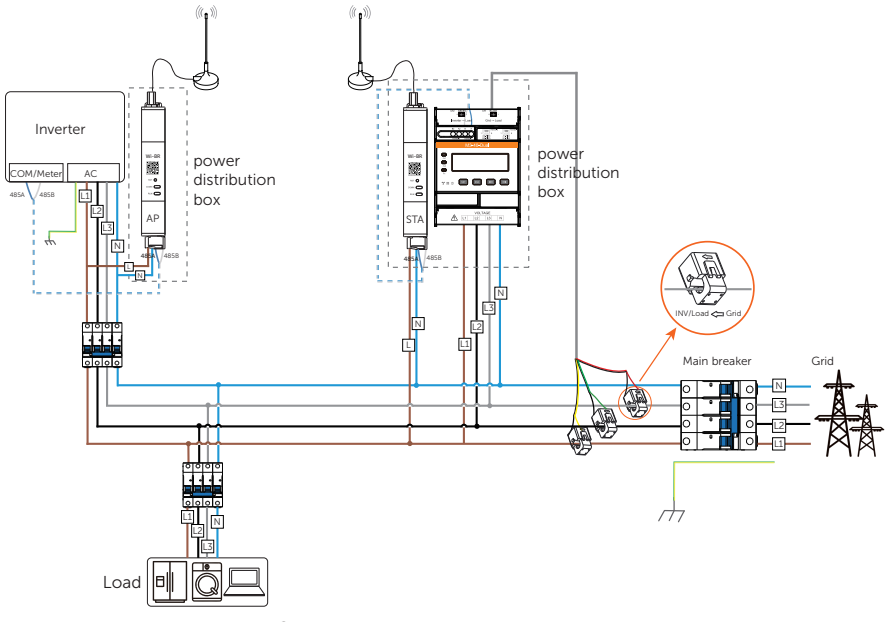

Figure 3-6 Wireless data transmission through Wi-BR

## 4.1 Unpacking

These meters are well protected with plastic foams and packages upon delivery. However, damages may still occur during transportation. Upon acceptance, please verify the meter model, and carefully check the meter appearance for any sign of damages, such as punctures or cracks. If any damage is found, contact your supplier immediately.

## 4.2 Scope of Delivery

Accessories of each meter model are specified below. After unpacking, check the items against the packing list. If there is any part damaged or missing, contact your supplier.

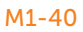

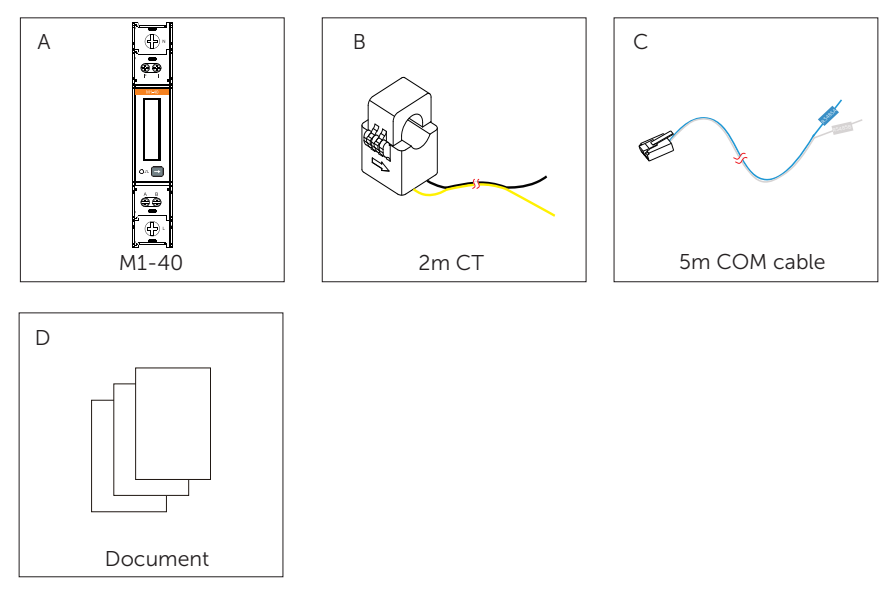

Figure 4-1 Packing list of M1-40

| No. | Item                                          | Quantity | Remarks                            |
|-----|-----------------------------------------------|----------|------------------------------------|
| А   | M1-40                                         | 1        | /                                  |
| В   | CT with 2m cable                              | 1        | 1                                  |
| С   | 5m communication cable with an RJ45 connector | 1        | For connecting inverters and Wi-BR |
| D   | Document                                      | /        | /                                  |

### Table 4-1 Packing list of M1-40

### M3-40

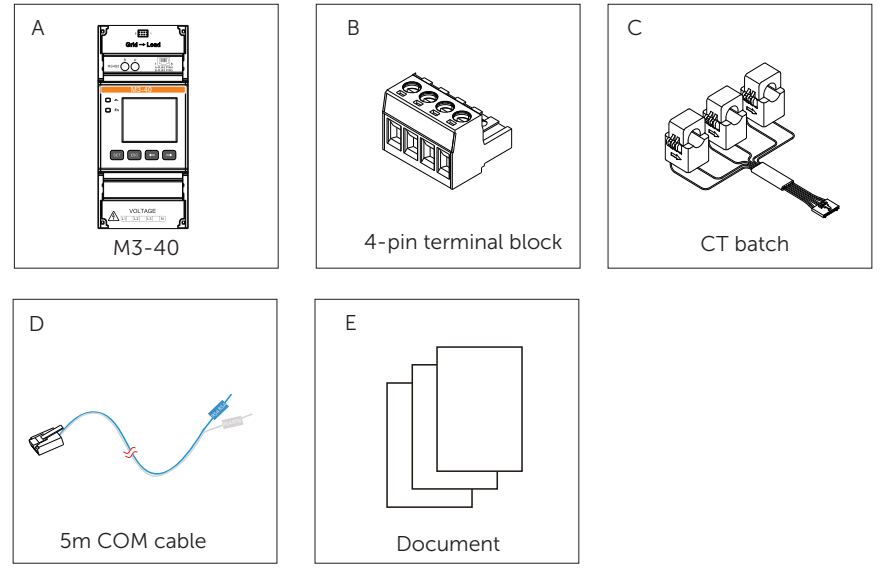

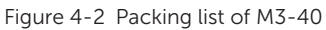

Table 4-2 Packing list of M3-40

| No. | Item                 | Quantity | Remarks                         |
|-----|----------------------|----------|---------------------------------|
| А   | M3-40                | 1        | /                               |
| В   | 4-pin terminal block | 1        | For connecting the power cables |
| С   | CT batch             | 1        | /                               |

| No. | ltem                                          | Quantity | Remarks                                |
|-----|-----------------------------------------------|----------|----------------------------------------|
| D   | 5m communication cable with an RJ45 connector | 1        | For connecting inverters and Wi-<br>BR |
| E   | Document                                      | /        | /                                      |

### M3-40-Dual

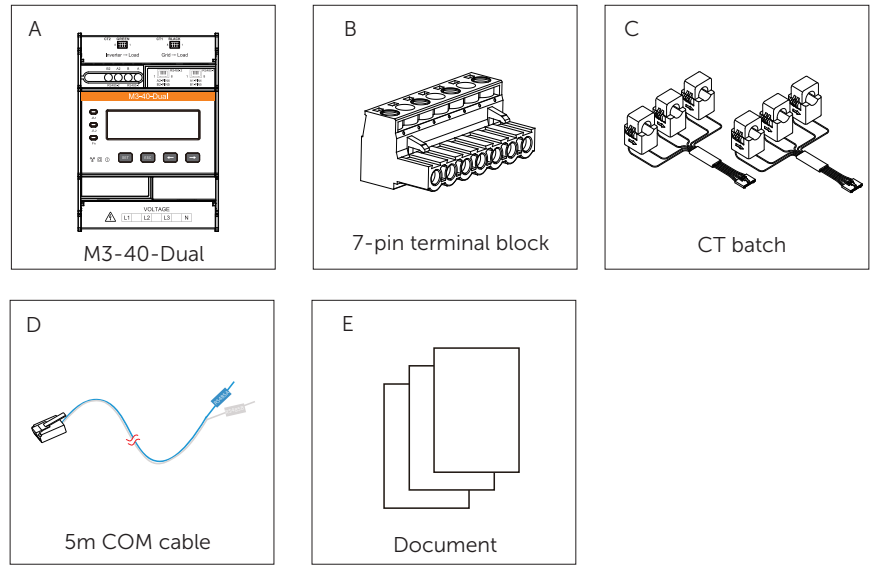

Figure 4-3 Packing list of M3-40-Dual

| Table 4-3 | Packing | list of | M3-40-Dual |
|-----------|---------|---------|------------|
|-----------|---------|---------|------------|

| No. | Item                 | Quantity | Remarks                         |
|-----|----------------------|----------|---------------------------------|
| A   | M3-40-Dual           | 1        | 1                               |
| В   | 7-pin terminal block | 1        | For connecting the power cables |
| С   | CT batch             | 2        | 1                               |

### Unpacking and Inspection

| No. | ltem                                          | Quantity | Remarks                                |
|-----|-----------------------------------------------|----------|----------------------------------------|
| D   | 5m communication cable with an RJ45 connector | 1        | For connecting inverters and Wi-<br>BR |
| E   | Document                                      | /        | /                                      |

### 5.1 Cable Requirements

For each meter model, we offer CT or CT batches with 2-meter cable, and a 5-meter communication cable with an RJ45 connector. In addition, you will need to prepare extra cables based on the table below.

| Usage     | Terminal<br>marking                                                                | Cable type<br>(Recommended)  | Sectional<br>area<br>(mm²) | Outer<br>diameter<br>(mm) | Prepared by |
|-----------|------------------------------------------------------------------------------------|------------------------------|----------------------------|---------------------------|-------------|
| Voltage   | <ul> <li>L</li> <li>L1, L2, L3</li> </ul>                                          | Multi-core<br>outdoor copper | 1.5~2.5                    | 3~5                       | User        |
|           | Ν                                                                                  | wire                         |                            |                           |             |
| CT cable  | <ul> <li>I*, I</li> <li>Grid→Load</li> <li>CT1 BLACK</li> <li>CT2 GREEN</li> </ul> | /                            | /                          | /                         | Supplier    |
|           | RS485A                                                                             | Two-core outdoor             |                            |                           |             |
| COM cable | RS485B                                                                             | pair cable                   | 0.25~1.5                   | 4~11                      | Supplier    |
|           | RJ45                                                                               | CAT6                         | /                          | /                         | -           |

Table 5-1 Cable requirements

## 5.2 Connection Procedure

Connect the power cable, CT cable and communication cable for the meters.

### \Lambda warning!

- Only the qualified personnel can perform the electric connection following local standards and requirements.
- Before connecting cables for the meter, make sure that the meter is in good condition and that the power supply has been cut off.

#### NOTICE!

This manual only introduces the wiring procedure of the meter side. For the connection of the other end of these cables, see the user manual of the corresponding device.

### 5.2.1 Power Cable Connection

### M1-40

- **Step 1:** Strip the insulation layer off the voltage cables to an appropriate length.
- Step 2: Insert the conductors into the L and N terminals according to the meter markings, and then use a torch screwdriver to secure the connection.

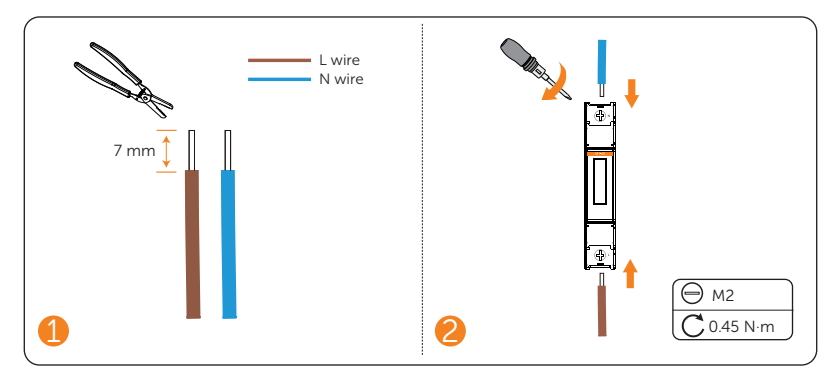

Figure 5-1 Connecting power cables for M1-40

### M3-40 & M3-40-Dual

#### NOTICE!

- M3-40 and M3-40-Dual meter models share the power cable connection procedure, but make sure the cables are connected conforming to the cable sequence markings.
- When M3-40 and M3-40-Dual is connected to single-phase inverters, ensure that the voltage output cables are connected to L1 and N terminals.
- **Step 1:** Strip the insulation layer off the voltage cables to an appropriate length.
- **Step 2:** Insert the conductors into the terminal block according to the meter marking sequence, and then use a torch screwdriver to secure the connection.
- Step 3: Insert the connected terminal block into the meter.

Figure 5-2 Connecting power cable for M3-40

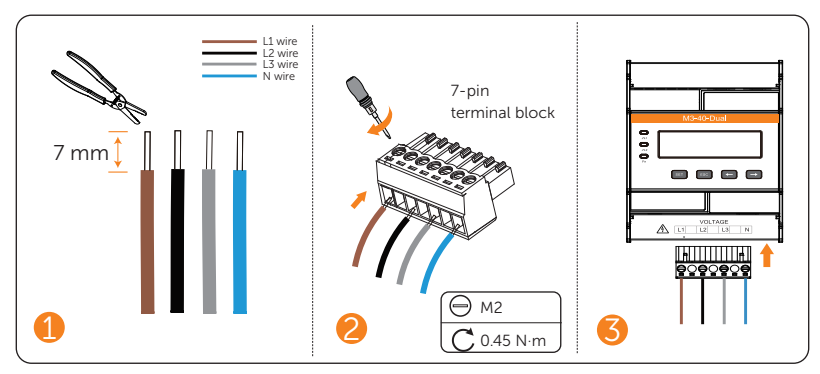

Figure 5-3 Connecting power cable for M3-40-Dual

### 5.2.2 CT Cable Connection

Connect the CT to the meter, and clip the CT onto the L wires.

NOTICE!

Pay special attention to the direction of arrow on the CT.

### M1-40

- **Step 1:** Insert the I\* and I wire of the CT into the correpsonding terminals based on the meter markings, and then use a torch screwdriver to secure the connection.
- Step 2: Clip the CT onto the L wire.

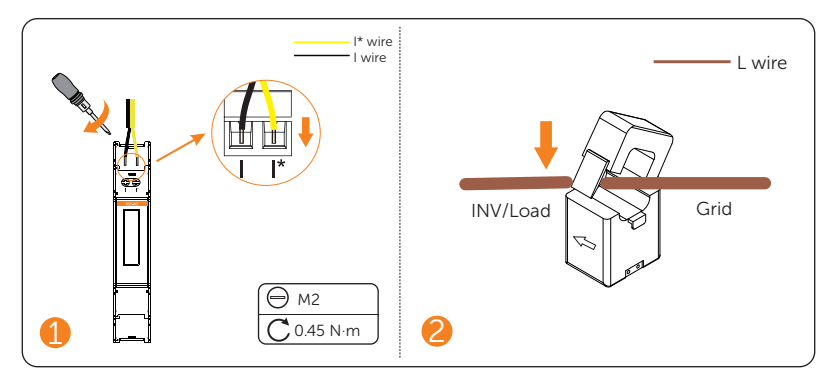

Figure 5-4 Connecting CT cables for M1-40

### M3-40 & M3-40-Dual

We offer plug-and-play CT batch for three-phase meters. You can directly plug the CT terminal into the CT port, and then clip the CTs respectively onto the L wires.

### NOTICE!

The CT connection procedure of all three-phase meter models are the same. The following diagram uses M3-40 for example.

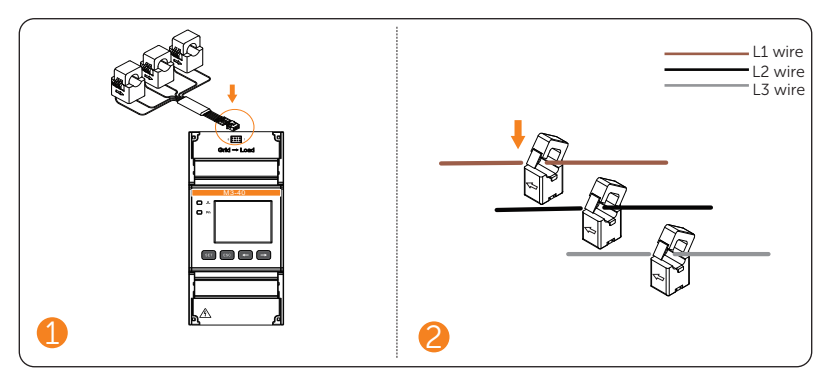

Figure 5-5 Connecting CT cable for M3-40

### 5.2.3 Communication Cable Connection

We offer a 5m communication cable with an RJ45 connector for each meter model. You can simply plug the conenctor into the meter RJ45 terminal, or connect the meter through the RS485 terminal if needed.

### M1-40

Insert RS485 A and B wires into the meter terminals according to the meter markings, and then use a torch screwdriver to secure the connection.

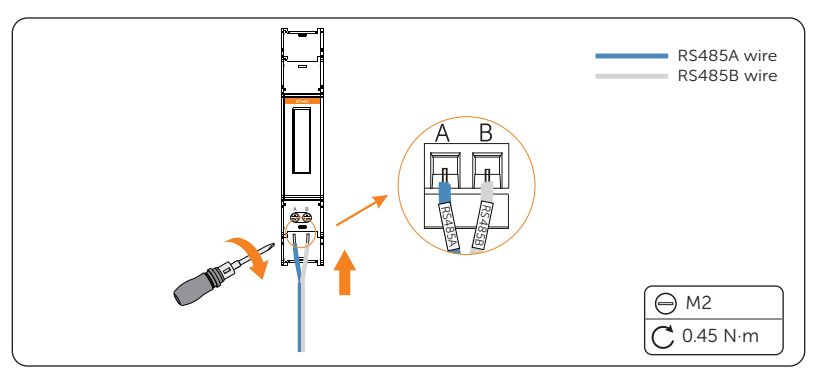

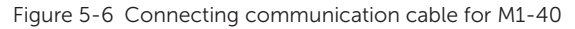

### M3-40 & M3-40-Dual

The three-phase meter models offer two types of communication terminals. You can connect the communication cable for these meters either through the RS485 terminal or

the RJ45 terminal based on on-site conditions.

The communication cable connection procedure of all three-phase meter models are the same. The following diagram uses M3-40 for example.

• Connection through RJ45 terminal

The communication cable delivered with the meter already has PIN4 and PIN5 connected. Therefore, you can directly insert the RJ45 connector into the RJ45 terminal of the meter.

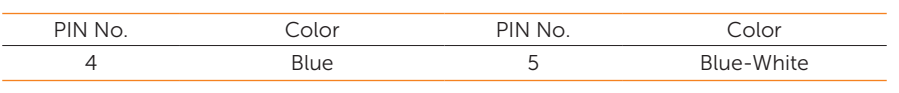

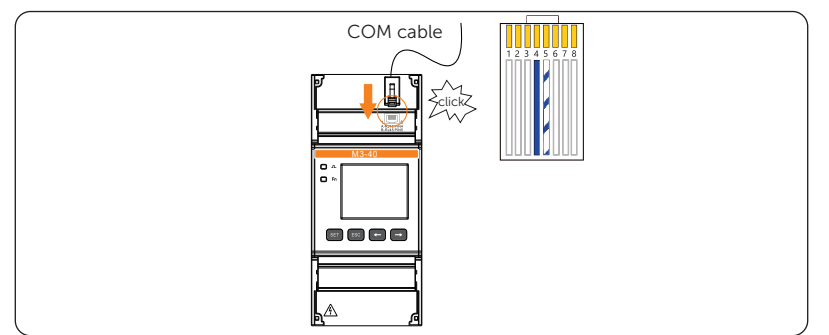

Figure 5-7 Communication cable connection through RJ45 terminal

Connection through RS485 terminal

Insert the RS485 A and RS485 B wires into the corresponding terminals, and then use a torch screwdriver to secure the connection.

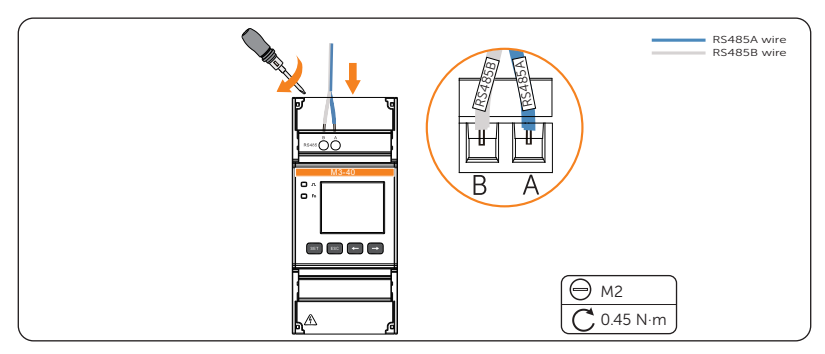

Figure 5-8 Communication cable connection through RS485 terminal

Table 5-2 Corresponding Pin No and color

## 6 Mechnical Installation

All these meters are designed to be installed onto the 35 mm DIN rail inside the power distribution box.

### \Lambda warning!

- Only the qualified personnel can perform the mechanical installation following local standards and requirements.
- Before mounting the meter, make sure that the meter is in good condition and that the power has been cut off.

### NOTICE!

We recommend connecting all cables for the meter before mounting it onto the rail.

Mount the meter onto the 35mm DIN rail, and then clip it to the rail with strength.

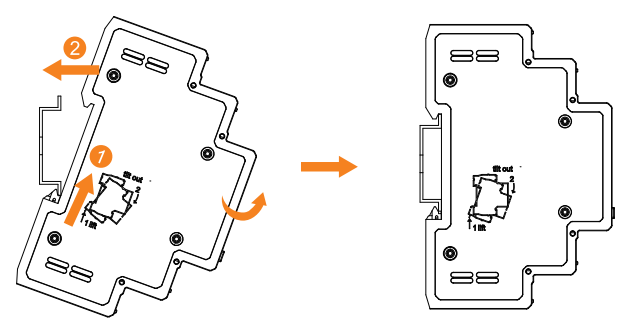

Figure 6-1 Mounting the meter

## 7 LCD Display

The meter LCD can display multiple items, such as positive active energy, reverse active energy, current, power, and more. The default display item is positive active energy.

You can press the  $\leftarrow$  and  $\rightarrow$  button on the front panel to switch among the display items.

#### NOTICE!

- The following display item images are for reference, and might differ from the screen of the actual product.
- The display sequence of the items in tables below is for illustration only, and might differ from the display sequence of the actual product.

#### Table 7-1 Description of buttons for viewing data

| Button        | Description             |
|---------------|-------------------------|
| ←             | Go to the previous item |
| $\rightarrow$ | Go to the next item     |

#### M1-40

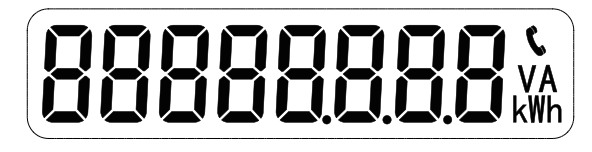

Figure 7-1 M1-40 display

#### NOTICE!

The minus sign (-) on the display means reverse active energy.

Table 7-2 Parameters displayed on M1-40

| No. | ltem         | Description                            | No. | Item            | Description                           |
|-----|--------------|----------------------------------------|-----|-----------------|---------------------------------------|
| 1   | 00022000 kWh | Positive active<br>energy=2.200<br>kWh | 2   | -00022000 km)   | Reverse active<br>energy=2.200<br>kWh |
| 3   | U 2200,      | Voltage=220.0 V                        | 4   | I <u>5000</u> × | Current=5.000 A                       |

| No. | ltem         | Description                   | No. | ltem    | Description                                                       |
|-----|--------------|-------------------------------|-----|---------|-------------------------------------------------------------------|
|     |              |                               |     |         |                                                                   |
| 5   | P ( 100,,,,) | Active<br>power=1.100 kW      | 6   | FE 1000 | Power factor<br>PFt=1.000                                         |
| 7   | (F 50000)    | Frequency=<br>50.000 Hz       | 8   |         | Communication<br>protocol: Modbus;<br>Communication<br>address: 1 |
| 9   | 9600         | Communication baud rate: 9600 |     |         |                                                                   |

M3-40

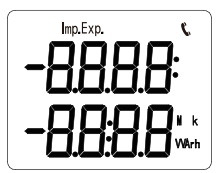

Figure 7-2 M3-40 display

| Table 7-3 Para | ameters display | ed on M3-40/ |
|----------------|-----------------|--------------|
|----------------|-----------------|--------------|

| No. | ltem                     | Description                                | No. | ltem                      | Description                              |
|-----|--------------------------|--------------------------------------------|-----|---------------------------|------------------------------------------|
| 1   |                          | Positive active<br>energy=<br>10000.00 kWh | 2   | 0023<br>4 <u>5</u> 67.**  | Reverse active<br>energy=<br>2345.67 kWh |
| 3   | 800-<br>10052            | Phase A<br>voltage=220.0 V                 | 4   | 550 ŀ<br>NP               | Phase B voltage=<br>220.1 V              |
| 5   | UC<br>2202,              | Phase C<br>voltage=220.2 V                 | 6   | 5500 <sup>,</sup><br>NBP  | Line voltage<br>Uab=220.0 V              |
| 7   | 5500 <sup>,</sup><br>ЛРС | Line voltage<br>Ubc=220.0 V                | 8   | 9500 <sup>,</sup><br>1002 | Line voltage<br>Uca=220.0 V              |

| No. | ltem            | Description                       | No. | Item         | Description                                                       |
|-----|-----------------|-----------------------------------|-----|--------------|-------------------------------------------------------------------|
| 9   | I A<br>5.000.   | Phase A<br>current=5.000 A        | 10  | іь<br>500 і. | Phase B current=<br>5.001 A                                       |
| 11  | I C<br>5002     | Phase C<br>current=5.002 A        | 12  | ₽£<br>329 ⊮. | Combined phase<br>active power=<br>3.291 kW                       |
| 13  | PA<br>1. 100-,* | Phase A active<br>power=1.100 kW  | 14  | РЬ<br>100-,  | Phase B active<br>power=1.100 kW                                  |
| 15  | PC<br>{ 100~*   | Phase C active<br>power=1.100 kW  | 16  | F£<br>1000   | Combined phase<br>power factor<br>PFt=1.000                       |
| 17  | FR<br>1000      | Phase A power<br>factor PFa=1.000 | 18  | Fь<br>1000   | Phase B power factor<br>PFb=1.000                                 |
| 19  | FC<br>1000      | Phase C power<br>factor PFc=1.000 | 20  | F 5<br>000 1 | Frequency=50.001<br>Hz                                            |
| 21  | лЭЧ             | Current wiring<br>mode: 3P4W      | 22  | - 001        | Communication<br>protocol: Modbus;<br>Communication<br>address: 1 |
| 23  | 9600            | Communication baud rate: 9600     |     |              |                                                                   |

### M3-40-Dual

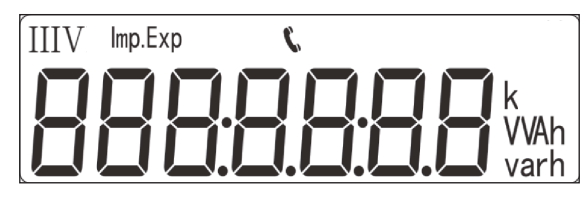

Figure 7-3 M3-40-Dual display

Table 7-5 Parameters displayed on M3-40-Dual

| No. | ltem                            | Description                                            | No. | ltem                                     | Description                                            |
|-----|---------------------------------|--------------------------------------------------------|-----|------------------------------------------|--------------------------------------------------------|
| 1   | 1<br>10000,00 <sup>t</sup> wn   | Total energy of the<br>circuits<br>=10000.00 kWh       | 2   | 1 <b>№</b> ( <b>ОДОО</b> <sup>к</sup> ун | Positive active<br>energy of Circuit<br>1=10000.00 kWh |
| 3   |                                 | Positive active<br>energy of Circuit<br>2=10000.00 kWh | 4   | 1 234567 <sup>k</sup> wh                 | Reverse active<br>energy of Circuit<br>1=2345.67 kWh   |
| 5   | Ш <b>234557</b> <sup>к</sup> ин | Reverse active<br>energy of Circuit<br>2=2345.67 kWh   | 6   | <u>nu 5500^</u>                          | Phase A<br>voltage=220.0 V                             |
| 7   | <u>NP 550 I</u> r               | Phase B<br>voltage=220.1 V                             | 8   | <u>nc 5505</u> *                         | Phase C<br>voltage=220.2 V                             |
| 9   | NUP5500^                        | Line voltage<br>Uab=220.0 V                            | 10  | NPC550 h                                 | Line voltage<br>Ubc=220.1 V                            |
| 11  | NC85505*                        | Line voltage<br>Uca=220.2 V                            | 12  | [IR 5.000 · ]                            | Phase A current of<br>Circuit 1=5.000 A                |
| 13  | <u>іь 500 г</u> .               | Phase B current of<br>Circuit 1=5.001 A                | 14  | IC 5.002 ×                               | Phase C current of<br>Circuit 1=5.002 A                |

| No. |         | ltem    | Description                                      | No. | ltem                           | Description                                             |
|-----|---------|---------|--------------------------------------------------|-----|--------------------------------|---------------------------------------------------------|
| 15  | ¦ R     | 5.000 * | Phase A current of<br>Circuit 2=5.000 A          | 16  | <u>"ь 500 г</u> .              | Phase B current of<br>Circuit 2=5.001 A                 |
| 17  | Ĩ       | 5002 ·  | Phase C current of<br>Circuit 2=5.002 A          | 18  | <sup> </sup> ₽₽ <u>3</u> 29 ¦∞ | Combined phase<br>active power of<br>Circuit 1=3.291 kW |
| 19  | PA      | l 100™  | Phase A active<br>power of Circuit<br>1=1.100 kW | 20  | ₽₽ 100»                        | Phase B active<br>power of Circuit<br>1=1.100 kW        |
| 21  | PC      | l 100%  | Phase C active<br>power of Circuit<br>1=1.100 kW | 22  | <u>"PL 329 /</u>               | Combined phase<br>active power of<br>Circuit 2=3.291 kW |
| 23  | PR      | l 100∿  | Phase A active<br>power of Circuit<br>2=1.100 kW | 24  | ₽₽ 100∞                        | Phase B active<br>power of Circuit<br>2=1.100 kW        |
| 25  | ٣c      | l 100™  | Phase C active<br>power of Circuit<br>2=1.100 kW | 26  | FE 0.500                       | Combined phase<br>power factor of<br>Circuit 1=0.500    |
| 27  | FR      | 1000    | Phase A power<br>factor of Circuit<br>1=1.000    | 28  | ΈЬ (000                        | Phase B power<br>factor of Circuit<br>1=1.000           |
| 29  | FE-     | · 1000  | Phase C power<br>factor of Circuit<br>1=1.000    | 30  | FE 0.500                       | Combined phase<br>power factor of<br>Circuit 2=0.500    |
| 31  | ۳<br>FR | 1000    | Phase A power<br>factor of Circuit<br>2=1.000    | 32  | ËΡΡ 1000                       | Phase B power<br>factor of Circuit<br>2=1.000           |

| No. | ltem      | Description                                                                     | No. | ltem              | Description                                                                     |
|-----|-----------|---------------------------------------------------------------------------------|-----|-------------------|---------------------------------------------------------------------------------|
| 33  | FC- 1000  | Phase C power<br>factor of Circuit<br>2=1.000                                   | 34  | F 5000 I          | Frequency of<br>Circuit 1=<br>50.001 Hz                                         |
| 35  | F 50.00 I | Frequency of<br>Circuit 2=<br>50.001 Hz                                         | 36  | n.34              | Current wiring<br>mode: 3P4W                                                    |
| 37  |           | Circuit 1:<br>Communication<br>protocol: Modbus;<br>Communication<br>address: 1 | 38  | 002               | Circuit 2:<br>Communication<br>protocol: Modbus;<br>Communication<br>address: 2 |
| 39  | 9600      | Communication<br>baud rate of Circuit<br>1: 9600                                | 40  | <sup>°</sup> 9600 | Communication<br>baud rate of Circuit<br>2: 9600                                |

## 8 Parameter Setting

Set prameters for the meter to suit the operations of other devices through the buttons on the front panel.

#### NOTICE!

- Currently, M1-40 does not support setting parameters. Therefore, this chapter only applies to M3-40 and M3-40-Dual.
- The following images of the displayed items are for reference only, and might differ from the display of the actual product.

### 8.1 Parameter Description

Multiple parameters can be set, such as current ratio, voltage ratio, communication address and more. For dual-circuit meters, you can configure communication address respectively for the two circuits.

| No. | Parameter | Value range      | Description                                                                                                    |
|-----|-----------|------------------|----------------------------------------------------------------------------------------------------|
| 1 ( | Ľ٤        | 1~9999           | Current ratio, used for setting the input loop current ratio.                                                                                     |
| 2   | PE        | 0.1~999.9        | Voltage ratio, used for setting the input loop voltage ratio.                                                                                     |
| 3   | Rdrl      | • 1<br>• 2       | Communication address                                                                                                    |
| 4   | 6P51      | 9600             | Baud rate. It is 9600 by default and cannot be modified on the meter.                                                                             |
| 5   | nEŁ       | • n.34<br>• n.33 | Wiring mode:<br>• 0: n.34 represents 3 phase 4 wire<br>• 1: n.33 represents 3 phase 3 wire                                                        |
| 6   | ELr.E     | 0: No;<br>1: E;  | <ul> <li>Clear the historical data:</li> <li>0: Do not clear the data. It is enabled by default.</li> <li>1: Clear the historical data</li> </ul> |

Table 8-1 Parameter description of M3-40&M3-40-Dual

| No. | Parameter | Value range     | Description                                                                                                    |
|-----|-----------|-----------------|----------------------------------------------------------------------------------------------------|
| 7   | IΠIE      | 0: No;<br>1: E; | <ul><li>Restore the meter to factory settings</li><li>0: Do not clear the meter settings</li><li>1: Restore the meter to factory settings</li></ul> |

## 8.2 Setting Procedure

For ease of use, most parameters are preset in accordance with the requirements for operation with SolaX inverters upon delivery. You can also modify the configurations through the function buttons if needed.

| Table 8-2 | Button | description |
|-----------|--------|-------------|
|-----------|--------|-------------|

| Button        | Description                                                                                                    |
|---------------|----------------------------------------------------------------------------------------------------|
| SET           | <ul><li>Enter the parameter setting interface</li><li>Confirm the selection</li><li>Shift the cursor (when inputting digits)</li></ul> |
| ESC           | Exit from the current interface                                                                                                    |
| <del>~</del>  | <ul><li>Go to the previous item</li><li>Decrease the value</li></ul>                                                                   |
| $\rightarrow$ | <ul><li>Go to the next item</li><li>Increase the value</li></ul>                                                                       |

### NOTICE!

Password verification is required for parameter setting. The default password is 717.

#### Setting the transformer current and voltage ratio

The current ratio of the included CT model is 40, and it is preconfigured upon delivery. If there is any inconsistency, or if you have changed the CT model, follow the steps to set the current and voltage ratio.

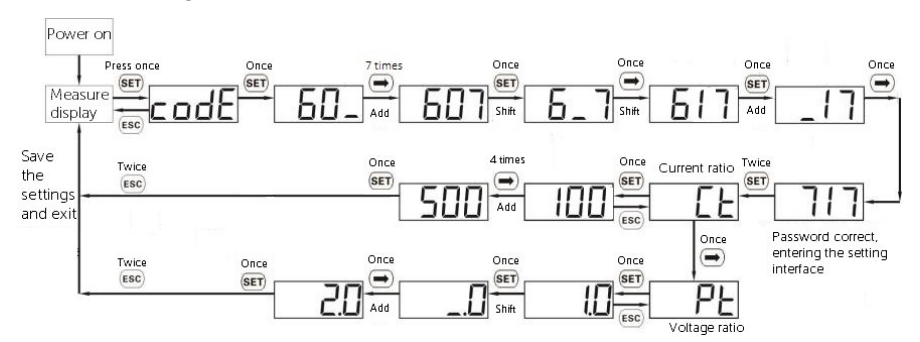

### Setting the communication address

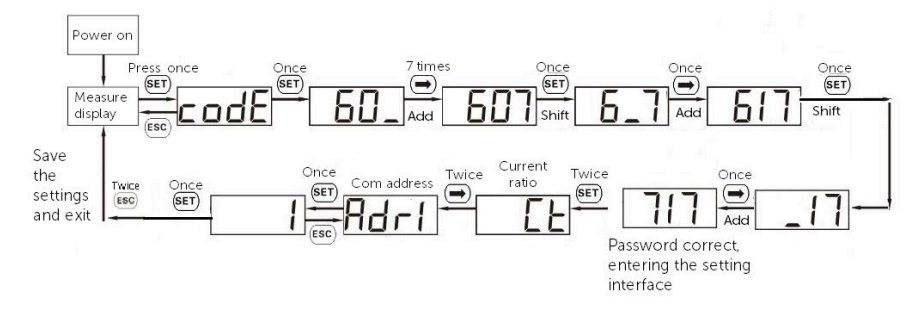

### Setting baud rate

The baud rate of the meters for communication with SolaX inverters is 9600 by default, which cannot be modified on the meter. If you have to change the baud rate for the meter, configure it on the inveter.

### Setting the power grid type

Set the power grid type to 3-phase 4-wire (3P4W) or 3-phase 3-wire (3P3W).

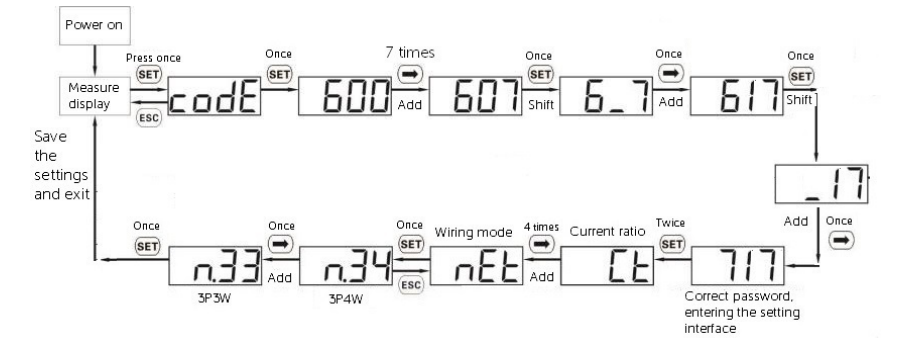

### **Clearing historical data**

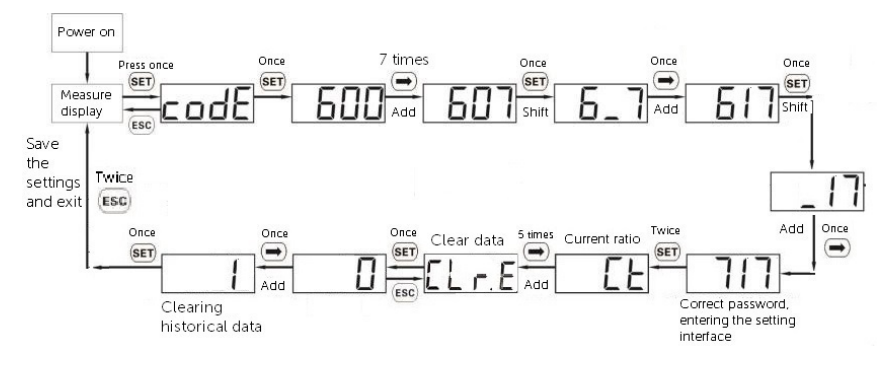

### Restoring to factory settings

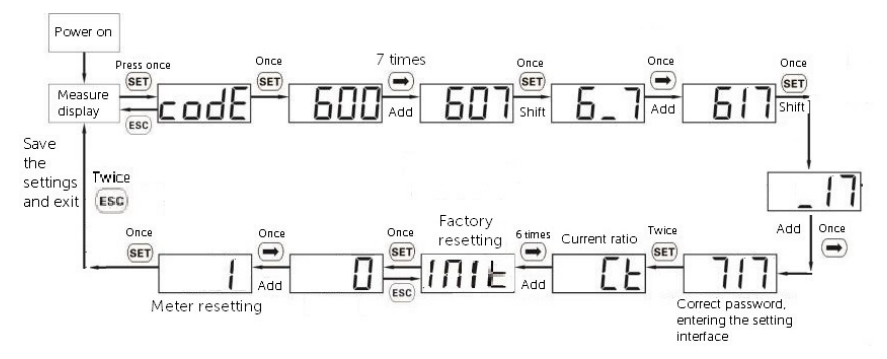

## 9 Troubleshooting

Followings are common problems with the meter when used with inverters. When a problem occurs, check the questions below for possible reasons and solutions. For further assistance, contact SolaX after-sales service.

## 01 What if the inverter LCD or SolaXCloud reports a **MeterFault** alarm when the meter is connected to and enabled on the inverter?

The inverter reports a **MeterFault** alarm when it fails to communicate with the meter. Please follow the steps to troubleshoot:

- Step 1: Check the wiring of the meter and inverter based on the wiring diagrams. Make sure the RS485 terminals of the meter are correctly connected to the corresponding terminals of the inverter. For pin definition of different inverter models, see "Compatible Inverters and Pin Definition" and the user manual of the inverter.
- **Step 2:** Contact the distributor or SolaX technical support.

## 02 What if the meter readings, such as power, do not match the actual situation?

Abnormal meter reading might result from incorrect wiring, improper CT connection, inconsistent parameter settings and more of the meter.

Following are common problems with abnormal meter readings and methods to fix them. For other situations, contact the distributor or SolaX technical support.

• The power reading of a phase is opposite to the actual power flow. For example, the actual power flow is importing 2 kWh, but the reading is exporting 2 kWh.

In this case, check whether the CT direction and current input and output wires are correctly connected. CTs on the bus line must point away from the grid to the inverter or load.

• The reading is proportionally larger or smaller than the actual value. For example, the actual export power is 2 kWh, but the reading is 1 kWh.

In this case, check whether the current ratio set on the meter corresponds to the CT specification. If not, see "Setting the transformer current and voltage ratio" to reset it.

## 10 Technical Data

| Model                                                                                                    | M1-40                       | M3-40                               | M3-40-Dual                           |  |  |  |
|----------------------------------------------------------------------------------------------------|-----------------------------|-------------------------------------|--------------------------------------|--|--|--|
| Power grid type                                                                                                    | 1P2W                        | 3P3W/3P4W                           | 3P3W/3P4W                            |  |  |  |
| Rated voltage                                                                                                    | 220V240V                    | 3*220/380V3*240/415V                | 3*57.7/100V3*240/415V                |  |  |  |
| Operating voltage                                                                                                    | 100 V~288 V                 | 100 V~280 V                         | 50 V~480 V                           |  |  |  |
| Current                                                                                                    |                             | *A/40 mA                            |                                      |  |  |  |
| Recommended<br>CT specification                                                                                                    | 100 A/40 mA;<br>200 A/40 mA | 100 A/40 mA; 200 A/40 m<br>mA; 1000 | A; 400 A/40 mA; 600 A/40<br>A/40 mA; |  |  |  |
| Power<br>consumption                                                                                                    |                             | <1.2 W                              |                                      |  |  |  |
|                                                                                                    |                             | Voltage and current: Cl             | ass 0.5                              |  |  |  |
| Measurement<br>accuracyclass                                                                                                    | Active power: Class 1       |                                     |                                      |  |  |  |
|                                                                                                    | Reactive power: Class 2     |                                     |                                      |  |  |  |
| Resolution                                                                                                    | Active power: 0.1 W         |                                     |                                      |  |  |  |
| requirement                                                                                                    | Frequency: 0.001 Hz         |                                     |                                      |  |  |  |
| Frequency                                                                                                    | 45 Hz~65 Hz                 |                                     |                                      |  |  |  |
| Frequency<br>tolerance                                                                                                    |                             | 0.01 Hz                             |                                      |  |  |  |
| Operating<br>temperature                                                                                                    |                             | -40°C to +70°C                      |                                      |  |  |  |
| Operating<br>humidity                                                                                                    |                             | ≤95% , non-condensing               |                                      |  |  |  |
| Operating altitude                                                                                                    | <4000 m                     |                                     |                                      |  |  |  |
| Degree of protection                                                                                                    |                             | IP20                                |                                      |  |  |  |
| Dimensions (mm) $18 \times 100 \times 65.5$ $45 \times 100 \times 65.5$ $72 \times 10$ (W × H × D)         18         100         100         100         100         100         100         100         100         100         100         100         100         100         100         100         100         100         100         100         100         100         100         100         100         100         100         100         100         100         100         100         100         100         100         100         100         100         100         100         100         100         100         100         100         100         100         100         100         100         100         100         100         100         100         100         100         100         100         100         100         100         100         100         100         100         100         100         100         100         100         100         100         100         100         100         100         100         100         100         100         100         100         100         100         100         100         100         < |                             | 72 × 100 × 65.5                     |                                      |  |  |  |

## 11 Appendix

### M1-40

can only be connected to single-phase inverters. It is compatible with the following singlephase inverters. While connecting the cables, pay special attention to the connector type and the pin number of the inverter.

| Inverter series                                  | Terminal type                                                                                                    | Connector<br>type | Pin No. | Pin<br>definition | Remarks             |
|--------------------------------------------------|----------------------------------------------------------------------------------------------------|-------------------|---------|-------------------|---------------------|
| X1-HYB LV                                        | СОМ                                                                                                    | RJ45              | 4       | 485A              | Select either COM1, |
|                                                  |                                                                                                    |                   | 5       | 485B              | COM2 or COM3        |
| X1-AC                                            | eter and the second second sec | RJ45              | 7       | 485A              | . –                 |
|                                                  | 2 V                                                                                                    |                   | 8       | 485B              |                     |
| <ul> <li>X1-HYB G4</li> <li>X1-FIT G4</li> </ul> |                                                                                                    | RJ45              | 4       | 485A              | _                   |
| • XI-IES<br>• X1-VAST                            | Meter/CT                                                                                                    |                   | 5       | 485B              |                     |
| • X1-MINI G4                                     | сом/ст                                                                                                    | R.145             | 4       | 485A              | _                   |
| • X1-BOOST G4                                    |                                                                                                    |                   | 5       | 485B              |                     |
| V1 SMADT C2                                      | COM/CT                                                                                                    | Quick-<br>connect | 4/11    | 485A              | _                   |
| VT-SMAKT GS                                      |                                                                                                    | terminal          | 5 / 12  | 485B              | -                   |

<sup>\*</sup>Note: Two pairs of terminals are available for meter connection on X1-Smart G2, and the pins in the same box are a pair.

### M3-40&M3-40-Dual

M3-40 and M3-40-Dual can be connected to both single-phase and three-phase inverters. Therefore, besides the above the single-phase inverters, it is also compatible with the following three-phase inverters.

| Inverter series                                | Terminal Type    | Connector type | Pin No. | Pin definition |
|------------------------------------------------|------------------|----------------|---------|----------------|
| <ul><li>X3-HYB G4</li><li>X3-FIT G4</li></ul>  | $\widehat{\Box}$ | R145 -         | 4       | 485A           |
| <ul><li>X3-IES</li><li>X3-HYB G4 PRO</li></ul> | Meter/CT         | KJ45 -         | 5       | 485B           |
| VZ LUTDA                                       |                  | RJ45 –         | 4       | 485A           |
| XS-ULIKA                                       |                  |                | 5       | 485B           |
|                                                |                  | RJ45 —         | 4       | 485A           |
| X3-MIC G2                                      |                  |                | 5       | 485B           |
|                                                | 52 (G)<br>R\$485 | O/I torminal   | 5       | 485A           |
| AD-PRO GZ                                      |                  | On terminal –  | 6       | 485B           |

| Inverter series | Terminal Type | Connector type | Pin No. | Pin definition |
|-----------------|---------------|----------------|---------|----------------|
| • X3-MEGA G2    |               | Quick-connect  | 7       | 485A           |
| • X3-FORTH      |               | terminal       | 8       | 485B           |
|                 |               | -<br>RJ45      | 4       | 485A           |
| X3-AELIO        |               |                | 5       | 485B           |
|                 | MITERCT       | RJ45 —         | 4       | 485A           |
| AS-HTB G4 PRO   |               |                | 5       | 485B           |

## **Contact Information**

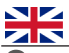

## UNITED KINGDOM

Unit C-D Riversdale House, Riversdale Road, Atherstone, CV9 1FA +44 (0) 2476 586 998 service.uk@solaxpower.com

## TURKEY

Fevzi Cakmak mah. aslım cd. no 88 A Karatay / Konya / Türkiye service.tr@solaxpower.com

## 🚺 AUSTRALIA

21 Nicholas Dr, Dandenong South VIC 3175

+61 1300 476 529

service@solaxpower.com

### GERMANY

- Am Tullnaupark 8, 90402 Nürnberg, Germany
- +49 (0) 6142 4091 664
- service.eu@solaxpower.com
- service.dach@solaxpower.com

**NETHERLANDS** 

### USA

3780 Kilroy Airport Way, Suite 200, Long Beach, CA, US 90806

+1 (408) 690 9464

info@solaxpower.com

### POLAND

WARSAW AL. JANA P. II 27. POST

+48 662 430 292

service.pl@solaxpower.com

## ITALY

+39 011 19800998 support@solaxpower.it

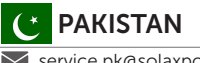

service.pk@solaxpower.com

## Twekkeler-Es 15 7547 ST Enschede +31 (0) 8527 37932

service.eu@solaxpower.com

service.bnl@solaxpower.com

### SPAIN

+34 9373 79607 🗹 tecnico@solaxpower.com

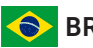

BRAZIL

+55 (34) 9667 0319 info@solaxpower.com

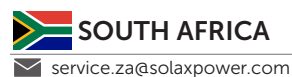

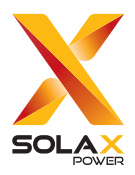

### SolaX Power Network Technology (Zhejiang) Co., Ltd.

ADD.: No.278, Shizhu Road, Chengnan Subdistrict, Tonglu County, Hangzhou, Zhejiang, China E-mail: info@solaxpower.com www.solaxpower.com

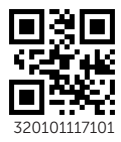

Copyright © SolaX Power Network Technology (Zhejiang) Co., Ltd. All rights reserved.